## 香川銀行法人インターネットバンキング電子証明書の取得・更新方法について

令和4年10月17日から香川銀行法人インターネットバンキングにおいて、電子証明書の取 得・更新方法を変更いたします。

変更前:Microsoft Edge の Internet Explorer モードを使用しての取得・更新 変更後:電子証明書取得用アプリを使用しての取得・更新

## 1. 電子証明書取得·更新の推奨環境

新方式での電子証明書取得・更新が可能な環境は次のとおりです。

| 0.8        | ブラウザ                |                |               |  |
|------------|---------------------|----------------|---------------|--|
| 0.5        | Internet Explorer11 | Microsoft Edge | Google Chrome |  |
| Windows8.1 | ×                   | ×              | 0             |  |
| Windows10  | ×                   | 0              | 0             |  |
| Windows11  | ×                   | 0              | 0             |  |

※Windows8.1は2023年1月10にMicrosoftのサポートが終了します。

※Windows11をご利用の場合は信頼済サイトへ下記のURLを登録する必要があります。 https://www3.suitebank3.finemax.net(詳しくはこちら)

- 2. 電子証明書の取得・更新手順
  - (1)電子証明書の取得は下記のボタンから行います。

管理者:ログオン後の「取得」ボタンから取得

- 利用者:「電子証明書方式による利用者ログオンボタン」の下にある「電子証明 書の取得」ボタンから取得
- 電子証明書の更新は更新時期を迎えると、ログオン時に更新画面へ自動遷移します。
- (2)「電子証明書取得実行」画面又は「電子証明書更新実行」画面が表示されたら「ダウ ンロード」ボタンをクリックします。

| (#香川銀行法人インターネットバンキング (#52=335)                                                                                                   | 9 <b>6</b> × |
|----------------------------------------------------------------------------------------------------|--------------|
| 電子証明書取得実行                                                                                                    | CIBRA001     |
| 電子証明書の取得を開始します。                                                                                                    |              |
| [Step 1] 専用アプリケーションのダウンロード                                                                                                    |              |
| 2明章の取得には専用アプリケーションのダウンロードが必要となります。<br>7ダウンロード」ボタンを押して専用アプリケーションをダウンロードしてください。<br>ダウンロード時に輩曲が表示される場合がありますが、そのままファイルを保存してください。     | ダウンロード       |
| (Step 2) 専用アプリケーションの起動<br>がウンロードにた専用アプリケーション(RaCpiClientTool.exe)を起動してください。<br>補足1)専用アプリケーションは、プラウザの設定を変更されていなければ、「ダウンロード」フォルダに保 | 存されています。     |
| 構定2)Windows 8.1をご利用の場合、専用アプリケーションをおクリックして「管理者として実行」を遅り                                                                           | くして起動してください。 |
| [Step 3] 証明書の取得開始                                                                                                    |              |
| 9用アプリケーション(RaCpiClentTool.exe)が起動されていることを確認して、「実行」ボタンを押して                                                                        | ください。        |
|                                                                                                    |              |
| キャンセル 実行 >                                                                                                    |              |

(3)ダウンロードされたアプリ(RaCpiClientTool.exe)を起動してください。 ●Microsoft Edgeの場合 :「ファイルを開く」をクリックして起動

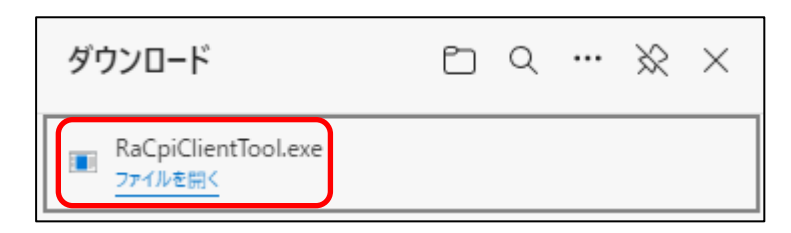

●Google Chrome の場合:「RaCpiClientTool.exe」をクリックして起動

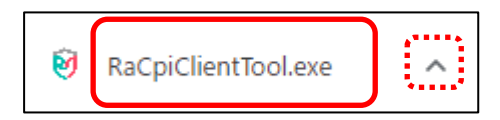

※Windows8.1のGoogle Chrome を利用する場合は「∧」から保存し、保存先のファイルを右クリックして「管理者として実行」で起動

(4)「RA カスタムプラグイン」が起動したことを確認したら「実行」をクリックしてくだ さい。

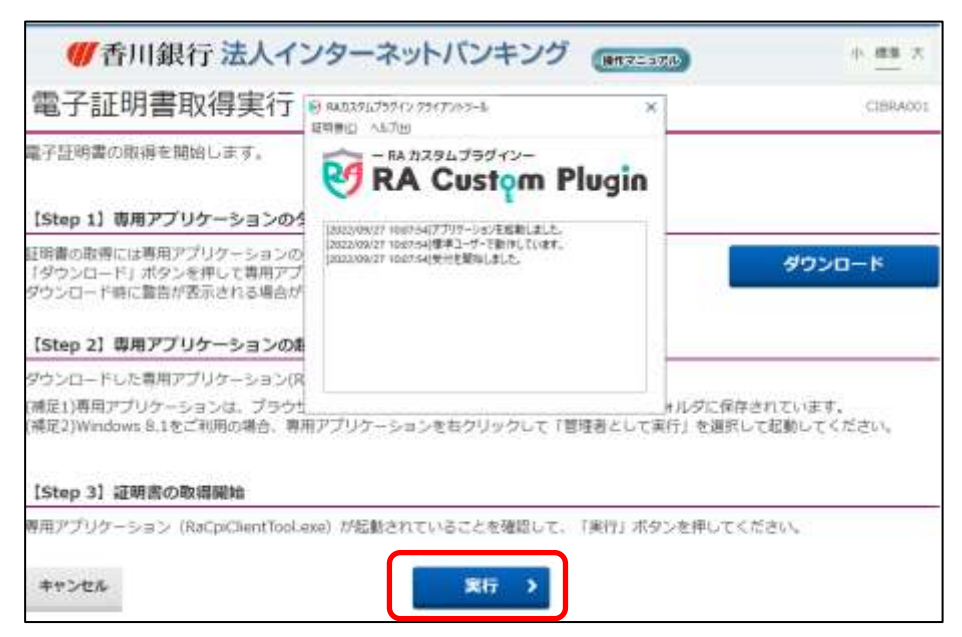

(5)「電子証明書取得完了」画面又は「電子証明書更新完了」画面が表示されることを確認してください。

確認後は「閉じる」ボタンで終了し、インターネットブラウザもすべて終了させて ください。

| ●●●●●●●●●●●●●●●●●●●●●●●●●●●●●●●●●●●●                                                                                                    | 807-256 |
|----------------------------------------------------------------------------------------------------|---------|
| 電子証明書の取得が完了しました。<br>専用アプリケーションを終了してください。<br>電子証明書情報                                                                                      |         |
| Cryanization = The Kagawa Bank, Ltd.<br>Cryanizational Unit = The Kagawa Bank Internet Banking TEST CA - G2<br>Common Nama =<br>シリアル最号 = |         |

(6)「RA カスタムプラグイン」は「×」ボタンで終了させてください。

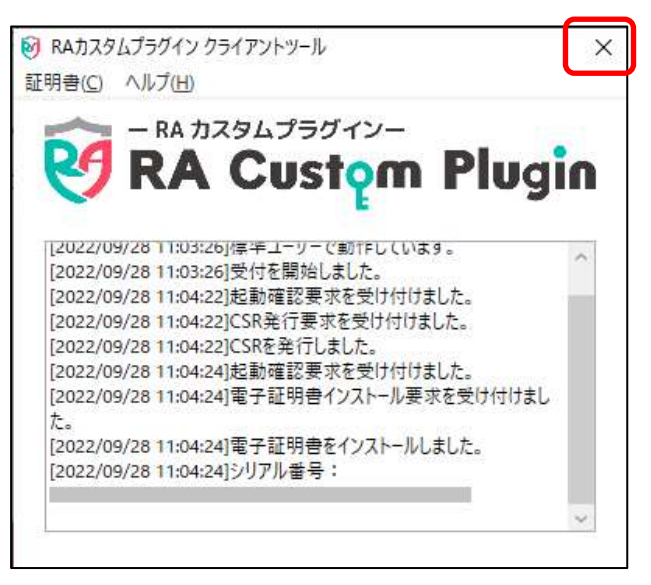